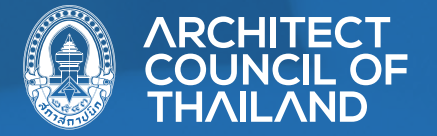

# ลู่มีอ สำหรับผู้เข้าทดสอบความรู้ ระดับภาคีสถาปนิก ผ่านระบบออนไลน์

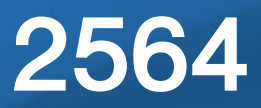

# สารบัญ

| • | กำหนดการทดสอบความรู้                      | 1  |
|---|-------------------------------------------|----|
| • | การเตรียมตัวก่อนการทดสอบความรู้           | 4  |
| • | การยืนยันตัวตนและการลงทะเบียนทดสอบความรู้ | 6  |
| • | การตรวจสอบประกาศรายชื่อผู้มีสิทธิสอบ      | 9  |
| • | การจัดส่งกระดาษคำตอบอัตนัย                | 9  |
| • | การทดสอบความรู้ ระดับภาคีสถาปนิก          | 10 |
| • | การแจ้งเตือนเวลา                          | 15 |

 กำหนดการทดสอบความรู้
 กำหนดการทดสอบความรู้เพื่องอรับใบอนุญาตเป็นผู้ประกอบวิชาชีพ สถาปัตยกรรมควบคุม ระดับภาคีสถาปนิก ปี 2564

### 1. สางาสถาปัตยกรรมหลัก

| ลำดับ | กิจกรรม                             | วันที่                                           | เวลา<br>เข้าระบบ Zoom | เวลา<br>แสดงตนเข้าสอบ | เวลา<br>ทดสอบความรู้ | รอบที่   |
|-------|-------------------------------------|--------------------------------------------------|-----------------------|-----------------------|----------------------|----------|
| 1     | การลงทะเบียนทดสอบความรู้            | วันจันทร์ที่ 8 - วันอาทิตย์ที่ 14 พฤศจิกายน 2564 |                       |                       | -                    |          |
| 2     | 13 วิชาการปฏิบัติวิชาชีพสถาปัตยกรรม | วันพฤหัสบดีที่ 16 ธันวาคม 2564                   | 10.00-10.15 น.        | 10.15-10.30 น.        | 10.30-11.40 น.       | รอบที่ 1 |
|       |                                     | วันพฤหัสบดีที่ 16 ธันวาคม 2564                   | 13.00-13.15 น.        | 13.15-13.30 น.        | 13.30-14.40 น        | รอบที่ 2 |
|       |                                     | วันพฤหัสบดีที่ 16 ธันวาคม 2564                   | 15.00-15.15 น.        | 15.15-15.30 น.        | 15.30-16.30 น.       | รอบที่ 3 |
|       |                                     | วันศุกร์ที่ 17 ธันวาคม 2564                      | 10.00-10.15 น.        | 10.15-10.30 น.        | 10.30-11.40 น.       | รอบที่ 4 |
| 3     | 12 วิชาความรู้ทางสถาปัตยกรรม        | วันศุกร์ที่ 17 ธันวาคม 2564                      | 13.00-13.15 น.        | 13.15-13.30 น.        | 13.30-14.40 น.       | รอบที่ 1 |
|       |                                     | วันศุกร์ที่ 17 ธันวาคม 2564                      | 15.00-15.15 น.        | 15.15-15.30 น.        | 15.30-16.40 น.       | รอบที่ 2 |
|       |                                     | วันอังคารที่ 21 ธันวาคม 2564                     | 08.00-08.15 น.        | 08.15-08.30 น.        | 08.30-09.40 น.       | รอบที่ 3 |
|       |                                     | วันอังคารที่ 21 ธันวาคม 2564                     | 10.00-10.15 น.        | 10.15-10.30 น.        | 10.30-11.40 น.       | รอบที่ 4 |
|       |                                     | วันอังคารที่ 21 ธันวาคม 2564                     | 13.00-13.15 น.        | 13.15-13.30 น.        | 13.30-14.40 น.       | รอบที่ 5 |
|       |                                     | วันอังคารที่ 21 ธันวาคม 2564                     | 15.00-15.15 น.        | 15.15-15.30 น.        | 15.30-16.40 น.       | รอบที่ 6 |
| 4     | 11 วิชาทักษะในการวางผังและออกแบบ    | วันพุธที่ 22 ธันวาคม 2564                        | 08.30-08.45 น.        | 08.45-09.30 น.        | 09.30-12.00 น.       | รอบที่ 1 |
|       |                                     | วันพุธที่ 22 ธันวาคม 2564                        | 13.00-13.15 น.        | 13.15-13.30 น.        | 13.30-16.30 น.       | รอบที่ 2 |
|       |                                     | วันพฤหัสบดีที่ 23 ธันวาคม 2564                   | 08.30-08.45 น.        | 08.45-09.00 น.        | 09.00-12.00 น.       | รอบที่ 3 |
|       |                                     | วันพฤหัสบดีที่ 23 ธันวาคม 2564                   | 13.00-13.15 น.        | 13.15-13.30 น.        | 13.30-16.30 น.       | รอบที่ 4 |
|       |                                     | วันศุกร์ที่ 24 ธันวาคม 2564                      | 08.30-08.45 น.        | 08.45-09.00 น.        | 09.00-12.00 น        | รอบที่ 5 |
| 5     | คณะกรรมการสภา เห็นชอบผลสอบ<br>      | วันพฤหัสบดีที่ 20 มกราคม 2565                    |                       |                       |                      |          |
| 6     | ประกาศผลสอบทางwww.act.or.th         | วันศุกร์ที่ 21 มกราคม 2565                       |                       |                       |                      |          |
| 7     | การสมัครอบรม                        | วันจันทร์ที่ 24 –วันอาทิตย์ที่ 30 มกราคม 2565    |                       |                       |                      |          |
| 8     | อบรม ผ่านระบบออนไลน์                | วันพุธที่ 23 - วันพฤหัสบดีที่ 24 กุมภาพันธ์ 2565 |                       |                       |                      |          |

## 2. สางาสถาปัตยกรรมผังเมือง

| ลำดับ กิจกรรม                                            |                                  | วันที่                                           | เวลา<br>เข้าระบบ Zoom | เวลา<br>แสดงตนเข้าสอบ | เวลา<br>ทดสอบความรู้ | รอบที่   |
|----------------------------------------------------------|----------------------------------|--------------------------------------------------|-----------------------|-----------------------|----------------------|----------|
| 1                                                        | การลงทะเบียนทดสอบความรู้         | วันจันทร์ที่ 8 - วันอาทิตย์ที่ 14 พฤศจิกายน 2564 |                       |                       |                      |          |
| 2 23 วิชาการปฏิบัติวิชาชีพสถาปัตยกรรม                    |                                  | วันพุธที่ 15 ธันวาคม 2564                        | 08.00-08.15 น.        | 08.15-08.30 น.        | 08.30-09.40 น.       | รอบที่ 1 |
| 3                                                        | 22 วิชาความรู้ทางสถาปัตยกรรม     | วันพุธที่ 15 ธันวาคม 2564                        | 10.00-10.15 น.        | 10.15-10.30 น.        | 10.30-11.40 น.       | รอบที่ 1 |
| 4                                                        | 21 วิชาทักษะในการวางผังและออกแบบ | วันพุธที่ 15 ธันวาคม 2564                        | 13.00-13.15 น.        | 13.15-13.30 น.        | 13.30-16.30 น.       | รอบที่ 1 |
| 5                                                        | คณะกรรมการสภา เห็นชอบผลสอบ       | วันพฤหัสบดีที่ 20 มกราคม 2565                    |                       |                       |                      |          |
| 6 ประกาศผลสอบทางwww.act.or.th วันศุกร์ที่ 21 มกราคม 2565 |                                  |                                                  |                       |                       |                      |          |
| 7                                                        | การสมัครอบรม                     | วันจันทร์ที่ 24 – วันอาทิตย์ที่ 30 มกราคม 2565   |                       |                       |                      |          |
| 8                                                        | อบรม ผ่านระบบออนไลน์             | วันพุธที่ 23 - วันพฤหัสบดีที่ 24 กุมภาพันธ์ 2565 |                       |                       |                      |          |

# 3. สาขาภูมิสถาปัตยกรรม

| ลำดับ                                                    | กิจกรรม                             | วันที่                                           | เวลา<br>เข้าระบบ Zoom | เวลา<br>แสดงตนเข้าสอบ | เวลา<br>ทดสอบความรู้ | รอบที่   |
|----------------------------------------------------------|-------------------------------------|--------------------------------------------------|-----------------------|-----------------------|----------------------|----------|
| 1                                                        | การลงทะเบียนทดสอบความรู้            | วันจันทร์ที่ 8 - วันอาทิตย์ที่ 14 พฤศจิกายน 2564 |                       |                       |                      |          |
| 2                                                        | 33 วิชาการปฏิบัติวิชาชีพสถาปัตยกรรม | วันพุธที่ 15 ธันวาคม 2564                        | 08.00-08.15 น.        | 08.15-08.30 น.        | 08.30-09.40 น.       | รอบที่ 1 |
| 3                                                        | 32 วิชาความรู้ทางสถาปัตยกรรม        | วันพุธที่ 15 ธันวาคม 2564                        | 10.00-10.15 น.        | 10.15-10.30 น.        | 10.30-11.40 น.       | รอบที่ 1 |
| 4                                                        | 31 วิชาทักษะในการวางผังและออกแบบ    | วันพุธที่ 15 ธันวาคม 2564                        | 13.00-13.15 น.        | 13.15-13.30 น.        | 13.30-16.30 น.       | รอบที่ 1 |
| 5                                                        | คณะกรรมการสภา เห็นชอบผลสอบ          | วันพฤหัสบดีที่ 20 มกราคม 2565                    |                       |                       |                      |          |
| 6 ประกาศผลสอบทางwww.act.or.th วันศุกร์ที่ 21 มกราคม 2565 |                                     |                                                  |                       |                       |                      |          |
| 7                                                        | การสมัครอบรม                        | วันจันทร์ที่ 24 –วันอาทิตย์ที่ 30 มกราคม 2565    |                       |                       |                      |          |
| 8                                                        | อบรม ผ่านระบบออนไลน์                | วันพุธที่ 23 - วันพฤหัสบดีที่ 24 กุมภาพันธ์ 2565 |                       |                       |                      |          |

# 4. สางาสถาปัตยกรรมภายในและมัณฑนศิลป์

| ลำดับ | กิจกรรม                             | วันที่                                           | เวลา           | เวลา           | เวลา           | รอบที่   |  |
|-------|-------------------------------------|--------------------------------------------------|----------------|----------------|----------------|----------|--|
|       |                                     |                                                  | เข้าระบบ Zoom  | แสดงตนเข้าสอบ  | ทดสอบความรู้   |          |  |
| 1     | การลงทะเบียนทดสอบความรู้            | วันจันทร์ที่ 8 - วันอาทิตย์ที่ 14 พฤศจิกายน 2564 |                |                |                |          |  |
| 2     | 43 วิชาความรู้ทางสถาปัตยกรรม        | วันอังคารที่ 14 ธันวาคม 2564                     | 08.00-08.15 น. | 08.15-08.30 น. | 08.30-09.40 น. | รอบที่ 1 |  |
| 3     | 42 วิชาการปฏิบัติวิชาชีพสถาปัตยกรรม | วันอังคารที่ 14 ธันวาคม 2564                     | 10.00-10.15 น. | 10.15-10.30 น. | 10.30-11.40 น. | รอบที่ 1 |  |
| 4     | 41 วิชาทักษะในการวางผังและออกแบบ    | วันพุธที่ 15 ธันวาคม 2564                        | 13.00-13.15 น. | 13.15-13.30 น. | 13.30-16.30 น. | รอบที่ 1 |  |
| 5     | คณะกรรมการสภา เห็นชอบผลสอบ          | วันพฤหัสบดีที่ 20 มกราคม 2565                    |                |                |                |          |  |
| 6     | ประกาศผลสอบทางwww.act.or.th         | วันศุกร์ที่ 21 มกราคม 2565                       |                |                |                |          |  |
| 7     | การสมัครอบรม                        | วันจันทร์ที่ 24 –วันอาทิตย์ที่ 30 มกราคม 2565    |                |                |                |          |  |
| 8     | อบรม ผ่านระบบออนไลน์                | วันพุธที่ 23 - วันพฤหัสบดีที่ 24 กุมภาพันธ์ 2565 |                |                |                |          |  |

# การเตรียมตัวก่อนการทดสอบความรู้

เพื่อให้การทดสอบความรู้ระดับภาคีสถาปนิก ผ่านระบบออนไลน์ เป็นไปด้วย ความเรียบร้อย ผู้เข้าสอบทุกท่านจะต้องปฏิบัติตามระเบียบ เงื่อนไขของสภาสถาปนิก และผ่านขั้นตอนการยืนยันตัวตนก่อนสอบตามที่สภาสถาปนิกกำหนด จึงจะเป็นผู้มี สิทธิเข้ารับการทดสอบความรู้ได้

ดังนั้น ผู้เข้าสอบทุกท่าน จึงควรเตรียมความพร้อมล่วงหน้าก่อนถึงวันสอบ ตามคำแนะนำ ต่อไปนี้

1.2

# 1 อุปกรณ์และเครื่องมือที่ใช้ในการทดสอบความรู้

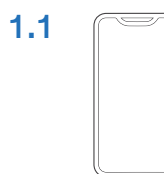

**โทรศัพท์มือถือ** ที่สามารถเชื่อมต่ออินเตอร์เน็ตได้ดี สำหรับถ่ายทอดภาพผู้เข้าสอบ และสภาพแวดล้อม

Zoom GET Ů

**แอปพลิเคชัน Zoom Cloud Meetings** เวอร์ชั่นล่าสุดบนโทรศัพท์มือถือ

**ZOOM Cloud Meetings** 

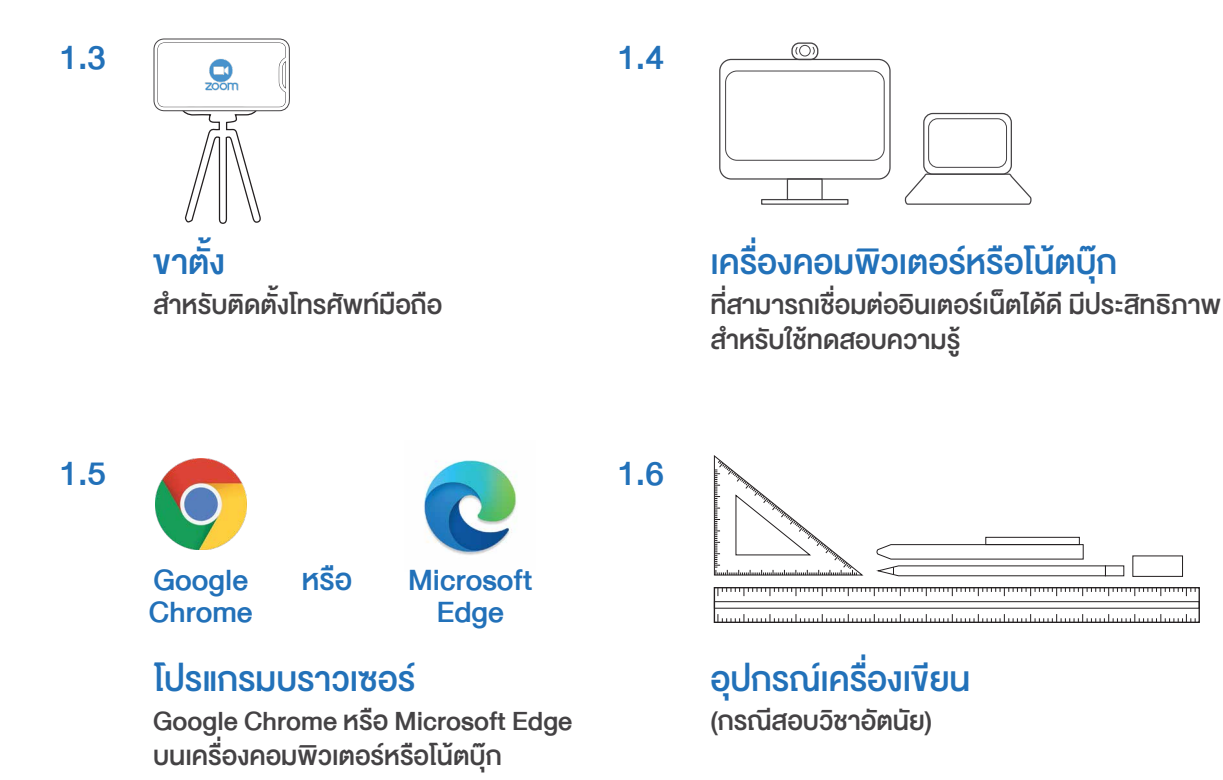

# 2 Email address

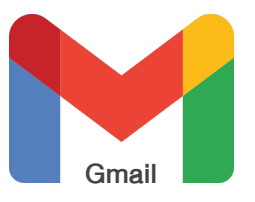

ต้องเป็น Gmail เท่านั้น สำหรับ Login เข้าระบบทดสอบความรู้

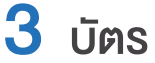

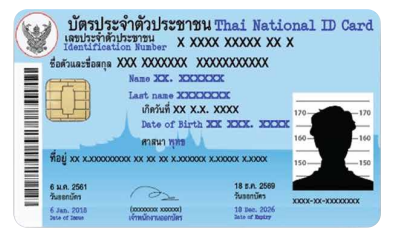

#### บัตรประจำตัวประชาชน

สำหรับการยืนยันตัวตนก่อนการทดสอบความรู้ ในกรณีไม่มีบัตรประจำตัวประชาชน อาจใช้บัตรสมาชิก สภาสถาปนิก หรือบัตรอื่นที่ออกโดยหน่วยราชการซึ่งมี รูปถ่ายบนบัตร

### 4 สถานที่ และสัญญาณอินเทอร์เน็ต

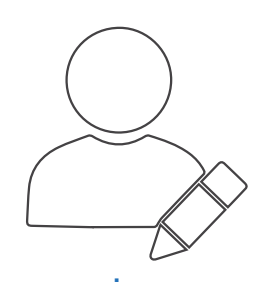

#### สถานที่

4.1

้ต้องเป็นที่ส่วนบุคคลปราศจากเสียงรบกวน ไม่มีบุคคลอื่นเข้า-ออก และไม่มีผู้อื่นอยู่ร่วมด้วยในขณะที่สอบ โดยสถานที่สอบต้องมีแสงสว่างมากเพียงพอ เพื่อให้เห็นสภาพแวดล้อมในบริเวณที่นั่งสอบได้ชัดเจน

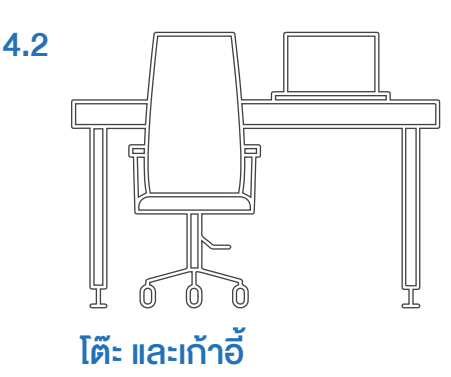

4.3

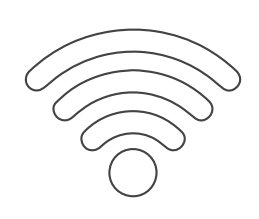

สัญญาณอินเทอร์เน็ต ต้องมีความเร็วที่เพียงพอสำหรับทดสอบ ความรู้ผ่านระบบออนไลน์

5 เตรียมกระดาษคำตอบอัตนัย (กรณีสอบวิชาอัตนัย) ผู้เข้าสอบจะต้องใช้กระดาษคำตอบที่สภาสถาปนิกจัดส่งให้ในการทำข้อสอบวิชาอัตนัยเท่านั้น

# การยืนยันตัวตนและการลงทะเบียน ทดสอบความรู้

1 การยืนยันตัวตน (ตามวันและเวลาที่สภาสถาปนิกกำหนด)

### 1.1 เตรียมภาพถ่ายสำหรับการยืนยันตัวตน

1.1.1 ภาพถ่ายหน้าตรงพร้อมกับ บัตรประจำตัวประชาชน

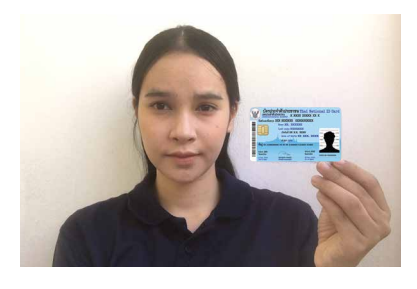

1.2 เข้าสู่ระบบลงทะเบียนทดสอบความรู้ www.act.or.th/lex

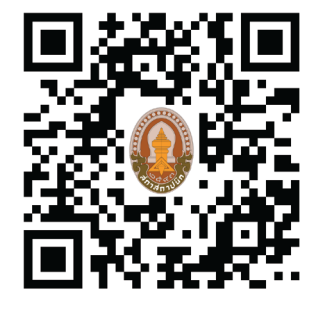

 1.1.2 ภาพถ่ายบัตรประจำตัวประชาชน เฉพาะด้านหน้า

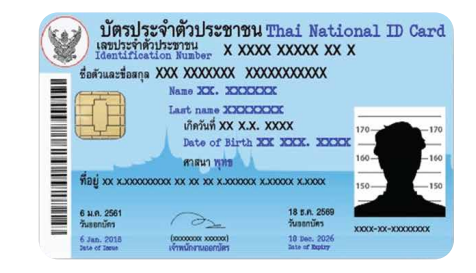

### 1.3 กดปุ่ม "ลงทะเบียนสอบ"

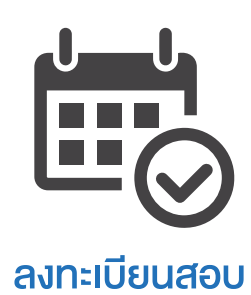

1.4 อ่านรายละเอียดให้ครบถ้วน ทำเครื่องหมาย√รับทราบและรับรองข้อมูล แล้วกดปุ่ม "SUBMIT"

| จากสง<br>อนุญาตเป็นผู้<br>ชั้นตอนการสง                 | การสมัครทดสอบความรู้<br>เพื่อขอรับใบอนุญาตเป็นผู้ประกอบวิชาชีพสถาปัตยกรรมควบคุม<br>ระดับภาคีสถาปนิก ประจำปี 2564 รอบพิเศษ (สอบออนไลน์)<br>งานการณ์กรแพร่ระบาตของ โรคดิตต่อเชื้อไวรัส โคโรน่า 2019 (โควิด-19) สภาสจาปนิกจัดให้มีการทดสอบความรู้ เพื่อขอรับใบ<br>ประกอบวิชาชีพส จาปัตยกรรมควบคุม ระดับภาคีสจาปนิก ประจำปี 2564 รอบพิเศษ ด้วยการ "ทดสอบความรู้ เพื่อขอรับใบ<br>ประกอบวิชาชีพส จาปัตยกรรมควบคุม ระดับภาคีสจาปนิก ประจำปี 2564 รอบพิเศษ ด้วยการ "ทดสอบความรู้ เพื่อขอรับใบ<br>ประกอบวิชาชีพส จาปัตยกรรมควบคุม ระดับภาคีสจาปนิก รักษี |
|--------------------------------------------------------|----------------------------------------------------------------------------------------------------|
|                                                        | เริ่มลงทะเบียนทดสอบความรั                                                                                                    |
| * กรุณากด Chool<br>ช้าพเจ้ารับ<br>สอบ และอาจา          | ข<br>ช่อง: อยงวับถึ่ยปร และกล Submit เพื่อนี่มาวาธินอันดังต่างหน้า และลรทะเบียบทลละบกวรญั<br>มหราบว่า การให้ชัดมูล "การยืนขั้นตังส่งงหน้าก่อนสอบ" หากให้ช้อมูลไม่ครบยั่วน อาจมีผลทำให้ไม่ได้รับการแจ้งหมายเลอห้อง<br>กำให้เสียสิทธิ์ในการเข้าห้องทดสอบ                                                                                                    |
| — 🗆 ซ้าพเจ้ารั                                         | บทราบว่า "เมื่อข่าวะเงินค่าธรรมเนื่อมการทดสอบความรู้" เรือบร้อยแล้ว จะไม่สามารถอกเลิกการชำระเงินในทุกกรณี                                                                                                    |
| <ul> <li>ข้าพเจ้าขะ</li> <li>เกี่ยวกับสมาชิ</li> </ul> | อรับรองว่าข้อมูลและอกสารที่แจ้งต่อสภาสตาปนิกเป็นความจริงทุกประการ และอินออมให้สภาสตาปนิกน้ำข้อมูลนี้ รวมจึงข้อมูล<br>กภาพของสภาสตาปนิก และการประกอบวิชาชีพสตาปัตยกรรมควบคุมไปใช้ในกิจกรรมสภาสตาปนิก                                                                                                    |
|                                                        | SUBMIT                                                                                                    |
|                                                        | <u>รษณาธรร</u> กรณีที่ท่านได้อินอันดังส่งงหน้าและได้ลงหนียะเทลสถนควรษรู้เชื่อบรัฐยนต้อ<br>ท่านสามารถไอสู่ม เข้า "ระบบเลงพรณี <mark>ยะเทลสยนความอุร</mark> ่า เพื่อ <u>สสถานสรยงท่านได้ที่นี่</u>                                                                                                    |

คู่มือทดสอบความรู้ ผ่านระบบออนไลน์ หน้า 6

### 1.5 กรอกข้อมูลเพื่อยืนยันตัวตนให้ครบถ้วน

- 1.5.1 Email address (ต้องเป็น Gmail เท่านั้น) สำหรับ Login เข้าระบบทดสอบความรู้
- 1.5.2 เลงที่สมาชิกสภาสถาปนิก (6 หลัก)
- 1.5.3 ชื่อ-นามสกุล
- 1.5.4 ที่อยู่ (สำหรับจัดส่งกระดาษคำตอบอัตนัย)
- 1.5.5 หมายเลงโทรศัพท์มือถือ
- 1.5.6 เพิ่มไฟล์ภาพถ่ายหน้าตรงพร้อมกับบัตรประจำตัวประชาชน
- 1.5.7 เพิ่มไฟล์ภาพถ่ายบัตรประจำตัวประชาชนเฉพาะด้านหน้า

ทำเครื่องหมาย 🗸 "ยินยอม" และกดปุ่ม "ส่ง"

| แบบยืนยันตัวผู้สอบ (ล่วงหน้าก่อนเข้ารับการ                                                                                                    | ภาพถ่ายหน้าตรง พร้อมกับบัตรประจำดัวประชาชน *                                                                                                 |
|----------------------------------------------------------------------------------------------------|----------------------------------------------------------------------------------------------------|
| ทดสอบ)                                                                                                    |                                                                                                    |
| ช้าพเจ้าขอยื่นแบบยินยันดัวผู้สอบ สำหรับใช้ในการทดสอบความรู้เพื่อขอวับใบอนุญาตเป็นผู้ประกอบ<br>วิชาชีพลถาปัตยกรรมควบคุม ระดับภาดีสถาบบิก ผ่านระบบออนไลน์ และได้แนบภาพถ่ายหน้าตรงและ<br>ภาพสำเนาบัดรประชาชน เพื่อใช้ในการยืนอันดน ในการเร้าห้องสอบ |                                                                                                    |
| 🐼<br>ระบบจะบันทึกชื่อและรูปภาพที่เชื่อม โองกับบัญชี Google เมื่อคุณอัป โหลดไฟล์และส่งแบบฟอร์มนี้.<br>อีเมลของคุณจะไม่รวมอยู่ในคำตอบ<br>*จำเป็น                                                                                                   |                                                                                                    |
| Email address (ต้องเป็น Gmail เท่านั้น) สำหรับ Login เข้าระบบทดสอบความรู้ *<br>คำดอบของคุณ                                                                                                    |                                                                                                    |
| เลขที่สมาชิกสภาสถาปนิก (6 หลัก) *                                                                                                    | ∆C+                                                                                                    |
| คำตอบของคุณ                                                                                                    | ภาพถ่ายบัตรประจำตัวประชาชนเฉพาะด้านหน้า *                                                                                                    |
| ชื่อ - นามสกุล *<br>คำตอบของคุณ                                                                                                    | ນັດງປຣະຈຳດັ່ງປຣະອາສາມ Thai National ID Card<br>ມອນປະຈຳທັງປຣະອາສາມ X XXXX XXXXX X X<br>ຮັດທຳແລະຮ້ອດຖາຍ XXX XX XXXXXXXXXXXXXXXXXXXXXXXXXXXXX   |
| ที่อยู่ (สำหรับส่งกระตาษคำตอบอัตนัย) *<br>คำตอบของคุณ                                                                                                    | Bate of Birth 20X XXXX. XXXXX           figit XX XXXXXXXXXXXXXXXXXXXXXXXXXXXXXXXX                                                            |
| หมายเลขโทรศัพท์มือถือ *                                                                                                    | <ol> <li>เพิ่มไฟล์</li> </ol>                                                                                                    |
| คำตอบของคุณ                                                                                                    | ข้าพเจ้าขอรับรองว่าข้อมูลและเอกสารที่แจ้งต่อสภาสถาปนิกเป็นความจริงทุกประการ และ<br>ยินยอม ให้สภาสถาปนิกนำข้อมูลนี้ไปไฮ้ในกิจกรรมสภาสถาปนิก * |
|                                                                                                    | 🗋 อินขอม                                                                                                    |
|                                                                                                    | ส่ง พม้า 1 จาก 1 ล้างแบบฟอร์ม                                                                                                    |

1.6 คลิกลิงก์ "www.act.or.th/lex/preregister.html" เพื่อไปหน้าต่าง การลงทะเบียนทดสอบความรู้

# แบบยืนยันตัวผู้สอบ (ล่วงหน้าก่อนเข้ารับการ ทดสอบ)

ท่านได้ส่งเอกสาร "การยืนยันตัวผู้สอบ" เรียบร้อยแล้ว กรุณาคลิกลิ้งก์ไปยังหน้าเว็บ "การลงทะเบียน ทดสอบความรู้" ที่นี<mark>้ https://www.act.or.th/lex/preregister.html</mark>

### เงื่อนไข

้ผู้สมัครสอบ จะต้องผ่านขั้นตอนการยืนยันตัวตน จึงจะได้รับการประกาศรายชื่อให้เป็นผู้มีสิทธิสอบ

# 2 การลงทะเบียนทดสอบความรู้

ผู้สมัครสอบอ่านคำแนะนำการลงทะเบียนทดสอบความรู้ให้ครบถ้วน ทำเครื่องหมาย √ยอมรับเงื่อนไข แล้วกดปุ่ม "SUBMIT" เพื่อเข้าสู่ขั้นตอน การลงทะเบียนทดสอบความรู้

| ำแนะนำ        | 6 ขั้นตอนการลงทะเบียนทดสอบความรู้                                                                                                    |
|---------------|----------------------------------------------------------------------------------------------------|
| สร้างบัย      | บูชีผู้ใช้ (ครั้งแรก)                                                                                                    |
| เข้าใช้งานระบ |                                                                                                    |
| ชื่อผู้ใช้งาน | UserName                                                                                                    |
| รหัสผ่าน      | Password                                                                                                    |
| 🗙 ลีมรหัสผ่า  | น? 🛞 ขอเข้าใช้งานครั้งแรก                                                                                                    |
|               | ลงทะเบียนทดสอบความรู้<br>* กรุณากด Checkbox ขอมรับเงื่อนไข และกด Submit เพื่อเข้าสู่ระบบลงทะเบียนทดสอบความรู้<br>ข้าพเจ้าได้อ่านคำแนะนำและยอมรับเงื่อนไขในการลงทะเบียนทดสอบความรู้ทุกประการ |
|               | SUBMIT                                                                                                    |

# วีดิทัศน์ แนะนำการลงทะเบียนทดสอบความรู้ผ่านระบบออนไลน์

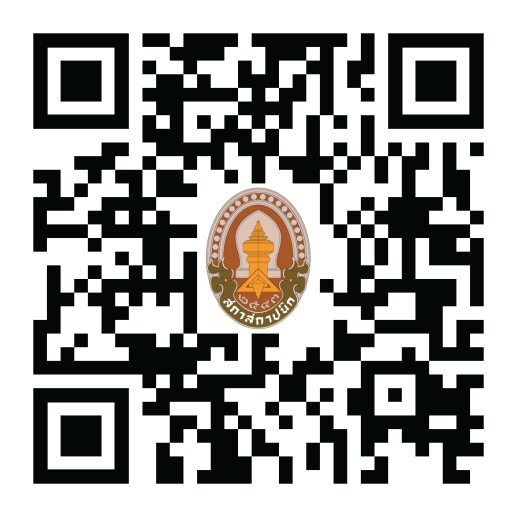

# การตรวจสอบประกาศรายชื่อผู้มีสิทธิสอบ

ตามวันและเวลาที่ภาสถาปนิกกำหนดทางเว็บไซต์

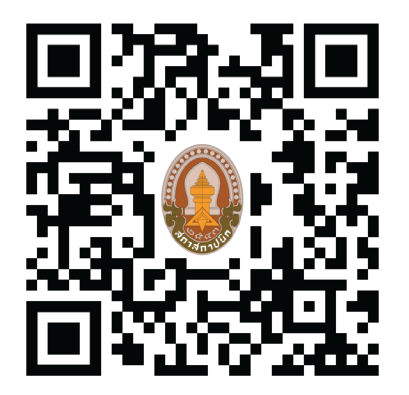

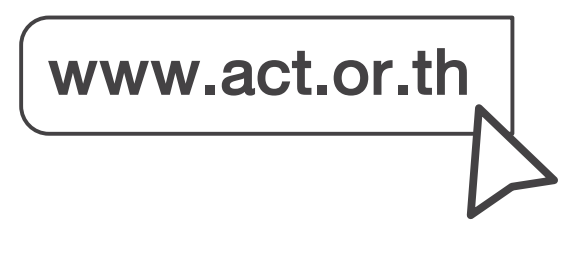

# การจัดส่งกระดาษคำตอบอัตนัย

สภาสถาปนิกจะส่งกระดาษคำตอบอัตนัยให้ผู้เข้าสอบทางบริการ จัดส่งพัสดุ ตามที่อยู่ที่ผู้เข้าสอบให้ไว้ในขั้นตอนการยืนยันตัวตน สิ่งที่ส่ง ให้ประกอบด้วย กระดาษคำตอบอัตนัย และซองสำหรับส่งกระดาษคำตอบ กลับมาที่ตู้ไปรษณีย์ของสภาสถาปนิก

เมื่อถึงวันก่อนวันสอบไม่น้อยกว่า 7 วัน หากผู้เข้าสอบยังไม่ได้รับ กระดาษคำตอบอัตนัย ให้ติดต่อสภาสถาปนิก หมายเลงโทรศัพท์ 02-318-2112 ต่อ 161,162 และ 063-198-9731

# การทดสอบความรู้ ระดับภาคีสถาปนิก

### 1 เข้าระบบ Zoom ด้วยโทรศัพท์มือถือ

 1.1 สภาสถาปนิกจะส่งลิงก์สำหรับเข้าระบบ Zoom ให้ผู้เข้าสอบทางอีเมล ที่ได้แจ้งไว้ในขั้นตอนการยืนยันตัวตน ก่อนวันสอบ 2 วันทำการ

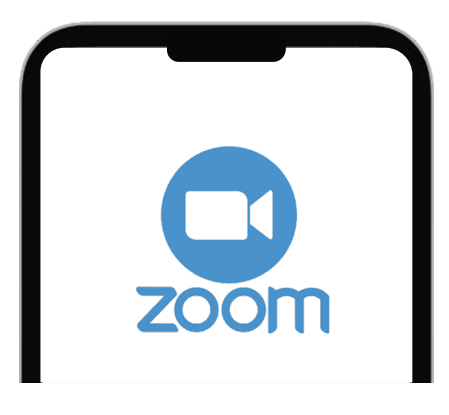

กรรมการคุมสอบจะเปิดให้เข้าระบบ ก่อนเวลาสอบ 30 นาที

้ผู้เข้าสอบต้องเข้าระบบ ก่อนเวลาสอบไม่น้อยกว่า 15 นาที

### 1.2 การตั้งชื่อ

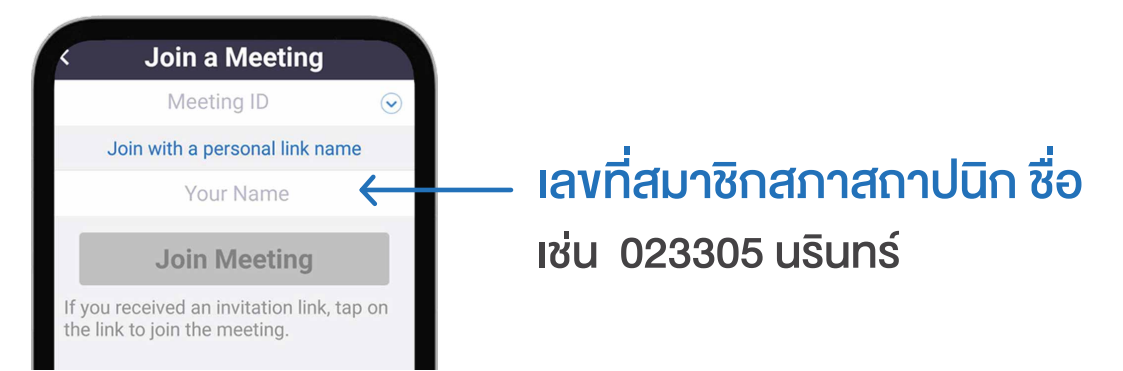

### 1.3 มุมกล้อง

ติดตั้งโทรศัพท์มือถือ (ควรใช้งาตั้ง) ให้เห็นด้านข้างของผู้เข้าสอบในมุมทแยง สามารถมองเห็นหน้าผู้เข้าสอบ พร้อมกับหน้าจอและเห็นมือทั้งสองข้างของผู้เข้าสอบ และสิ่งของที่วางอยู่บนโต๊ะ

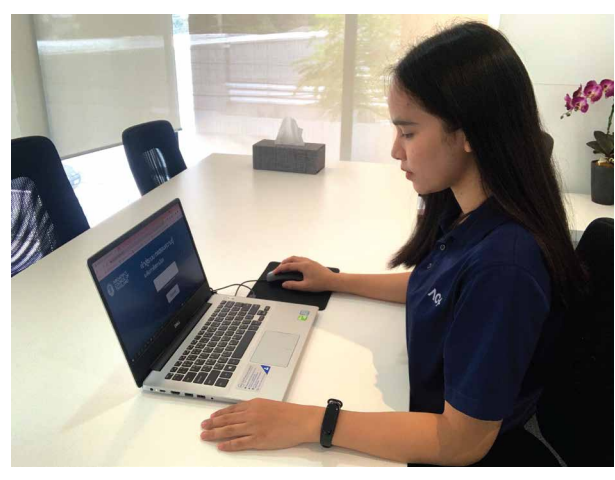

ตัวอย่าง มุมกล้องสำหรับถ่ายทอดภาพผู้เข้าสอบ

### 1.4 การแสดงตนของผู้เข้าสอบ เพื่อเข้าสอบ

เมื่อผู้เข้าสอบ เข้าระบบ Zoom ครบแล้ว กรรมการคุมสอบจะแจ้งให้ผู้เข้าสอบแสดงตนผ่านกล้องวิดีโอ ระบบ Zoom ให้เห็นหน้าตรง เพื่อบันทึกภาพผู้เข้าสอบไว้เป็นหลักฐาน

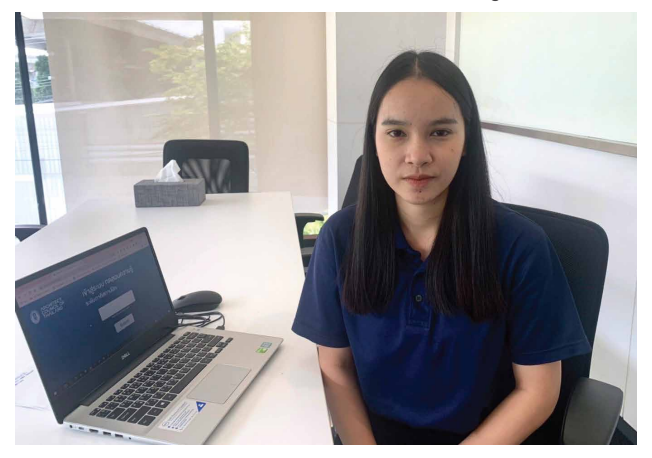

ตัวอย่าง การแสดงตนของผู้เข้าสอบ

# 2 เข้าสู่ระบบทดสอบความรู้ ระดับภาคีสถาปนิก ด้วยคอมพิวเตอร์หรือโน้ตบุ๊ก

- 2.1 เปิดโปรแกรมบราวเซอร์ และเข้าเว็บไซต์ www.act.or.th/exam2564
- 2.2 เปิดหน้าจอ exam2564 ให้เห็นแบบ full screen

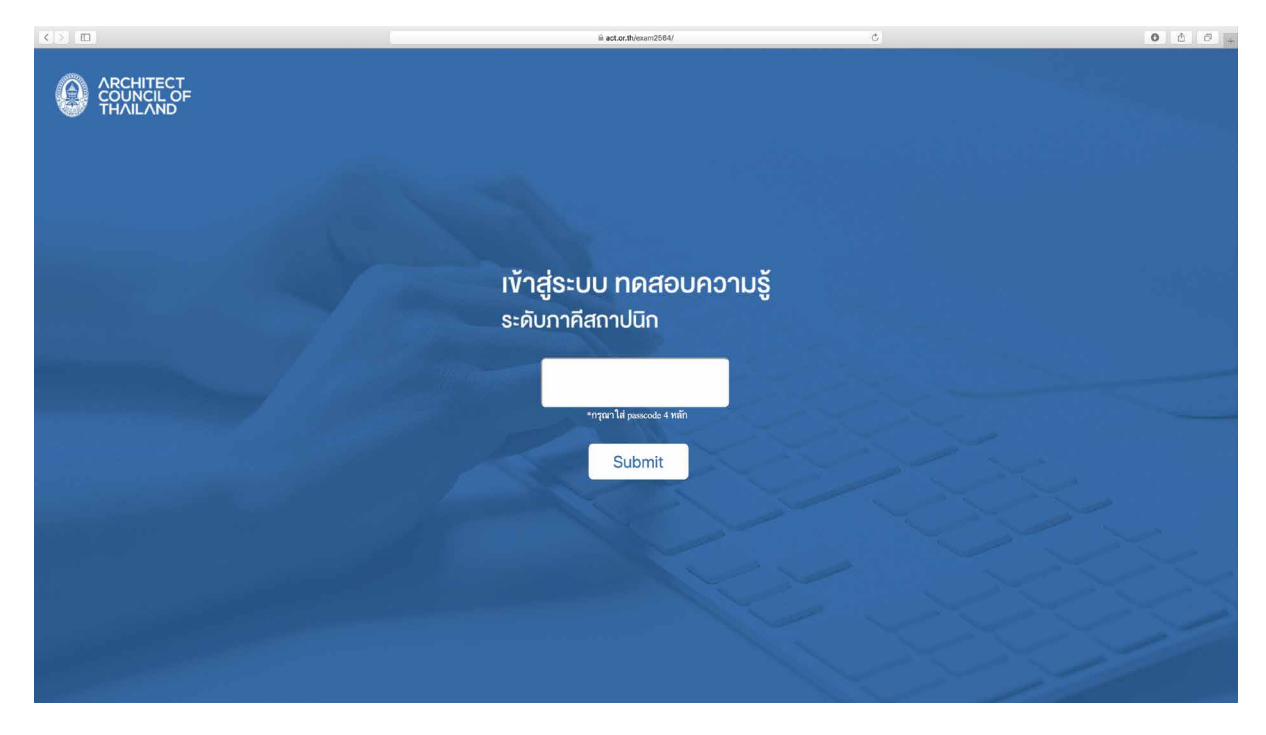

2.3 กรรมการคุมสอบจะแจ้งรหัส(เลง 4 ตัว) ให้พิมพ์รหัสและกดปุ่ม "Submit" เพื่อทำการ Login เข้าสู่ระบบทดสอบความรู้

### 2.4 กรอกข้อมูลให้ครบถ้วน

2.4.1 Email address (ต้องเป็น Gmail เท่านั้น)

- 2.4.2 เลงที่สมาชิกสภาสถาปนิก (6 หลัก)
- 2.4.3 ชื่อ-นามสกุล
- 2.4.4 หมายเลงโทรศัพท์มือถือ

ึกดปุ่ม "ถัดไป" เพื่อเข้าสู่การทดสอบความรู้วิชาอัตนัยหรือวิชาปรนัย

| การทดสอบความรู้ผ่านระบบออนไลน์ ครั้งที่ 1                                                                        |                                              |  |  |  |
|----------------------------------------------------------------------------------------------------|----------------------------------------------|--|--|--|
| ระบบจะบันทึกซื่อและรูปภาพที่เชื่อมโยงกับบัญชี Google เล่<br>เพียงอีเมลของคุณเท่านั้นที่รวมอยู่ในคำตอบ<br>*จำเป็น | 🙆<br>นื่อคุณอัปโหลดไฟล์และส่งแบบฟอร์มนี้. มี |  |  |  |
| Email address (ต้องเป็น Gmail เท่านั้น) *                                                                        |                                              |  |  |  |
| เลขที่สมาชิกสภาสถาปนิก (6 หลัก) *<br>ค่าตอบของคุณ                                                                |                                              |  |  |  |
| ชื่อ - นามสกุล *<br>คำตอบของคุณ                                                                                  |                                              |  |  |  |
| <b>หมายเลขโทรศัพท์มือถือ</b><br>คำตอบของคุณ                                                                      |                                              |  |  |  |
| ถัดไป                                                                                                    | หน้า 1 จาก 2 ล้างแบบฟอร์ม                    |  |  |  |

# 3 การทดสอบความรู้วิชาอัตนัย

3.1 เขียนชื่อ นามสกุล,เลงที่สมาชิกสภาสถาปนิก และวันที่สอบ ในกระดาษคำตอบ ให้ครบถ้วนทุกแผ่นก่อนลงมือทำง้อสอบ

| undeurin                      | ฒนที่                                                                                 |
|-------------------------------|---------------------------------------------------------------------------------------|
|                               |                                                                                       |
|                               |                                                                                       |
|                               |                                                                                       |
| ທາດປະທາງກໍລູ້ດັນ<br>ສາກສອກປີນ | ขนาวอร้างรนิสๆ ขันส่งอี เกาะหูเริ่มที่มากรอบ<br>ขณะรวมสำนับในคณิประกันในที่สูงกุรวิชา |

- 3.2 ทำง้อสอบตามโจทย์ง้อสอบที่แสดงในระบบทดสอบความรู้ และให้ใส่เลงหน้าใน แผ่นกระดาษคำตอบทุกแผ่นที่ใช้
- 3.3 เมื่อทำง้อสอบเสร็จ และได้ตรวจทานเรียบร้อยแล้ว หรือเมื่อกรรมการคุมสอบแจ้ง หมดเวลาทำง้อสอบ ให้ผู้เง้าสอบกดปุ่ม "ส่ง" เพื่อบันทึกเวลาส่งง้อสอบ ในกรณีที่ทำง้อสอบเสร็จก่อนหมดเวลาสอบ ให้นั่งอยู่กับที่สอบจนกว่าจะหมดเวลาสอบ
- 3.4 เมื่อหมดเวลาสอบ กรรมการคุมสอบจะแจ้งให้ผู้เข้าสอบน้ำกระดาษคำตอบทุกแผ่น มาแสดงผ่านกล้องวิดีโอระบบ Zoom ทีละแผ่นตามลำดับที่กรรมการคุมสอบแจ้ง เพื่อบันทึกรูปกระดาษคำตอบไว้เป็นหลักฐาน โดยแผ่นที่ไม่ได้ใช้ให้ขีดกากบาทด้วย ปากกาสีน้ำเงิน

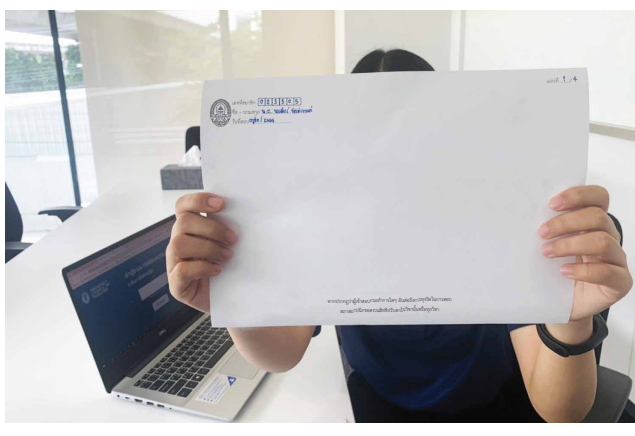

ตัวอย่าง การถือกระดาษคำตอบแสดงผ่านระบบ Zoom

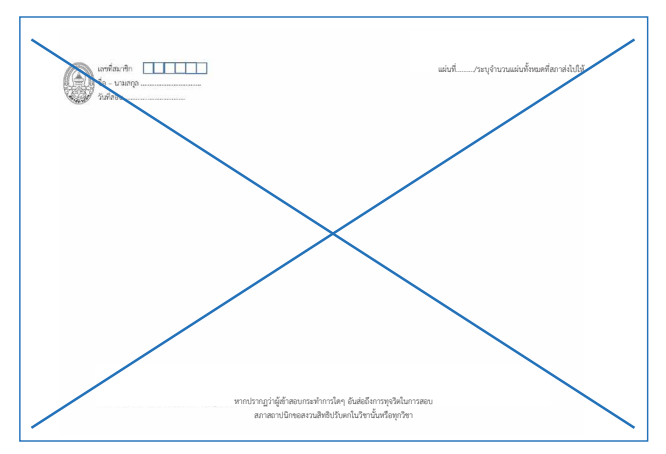

ตัวอย่าง กระดาษคำตอบที่ไม่ได้ใช้

### 3.5 ภายใน 1 วันทำการหลังจากวันสอบ

ให้นำกระดาษคำตอบอัตนัยทุกแผ่น ซึ่งรวมถึงแผ่นที่ไม่ได้ใช้ หากยังเหลืออยู่ ส่งให้สภาสถาปนิกทางไปรษณีย์ ลงทะเบียน โดยใช้ซองส่งกลับตามที่สภาสถาปนิกจัดให้ และผู้เข้าสอบต้องนำส่ง ณ ที่ทำการไปรษณีย์เท่านั้น

### <u>เงื่อนไง</u>

สภาสถาปนิกจะตรวจกระดาษคำตอบเฉพาะที่ตรงกับกระดาษคำตอบที่ผู้เข้าสอบแสดงผ่านกล้องวิดีโอระบบ Zoom

### 4 การทดสอบความรู้วิชาปรนัย

- 4.1 ทำง้อสอบตามที่แสดงในระบบทดสอบความรู้
- 4.2 เมื่อทำง้อสอบเสร็จและได้ตรวจทานเรียบร้อยแล้ว หรือเมื่อกรรมการคุมสอบ แจ้งหมดเวลาทำง้อสอบ ให้ผู้เง้าสอบกดปุ่ม "ส่ง" เพื่อส่งคำตอบ ภายใน 1 นาที หลังจากที่กรรมการคุมสอบแจ้งหมดเวลา ทั้งนี้ หากผู้เง้าสอบกดปุ่ม "ส่ง" แล้วจะไม่สามารถกลับมาทำง้อสอบได้อีก
- 4.3 การแสดงตนของผู้เข้าสอบ เมื่อหมดเวลาสอบ กรรมการคุมสอบจะแจ้งให้ผู้เข้าสอบ แสดงตนผ่านกล้องวิดีโอระบบ Zoom ให้เห็นหน้าตรง เพื่อบันทึกภาพผู้เข้าสอบไว้ เป็นหลักฐาน

### 5 ง้อปฏิบัติและง้อห้ามระหว่างการทดสอบความรู้

### 5.1 การแต่งกาย

- 5.1.1 สุภาพบุรุษ แต่งกายสุภาพ สวมเสื้อเชิ้ตมีปก และกางเกงงายาว
- 5.1.2 สุภาพสตรี แต่งกายสุภาพ สวมเสื้อมีแขนและกระโปรงหรือกางเกงขายาว
- 5.2 การเปิด-ปิดไมโครโฟน กล้อง สำโพง ในระบบ Zoom Cloud Meetings

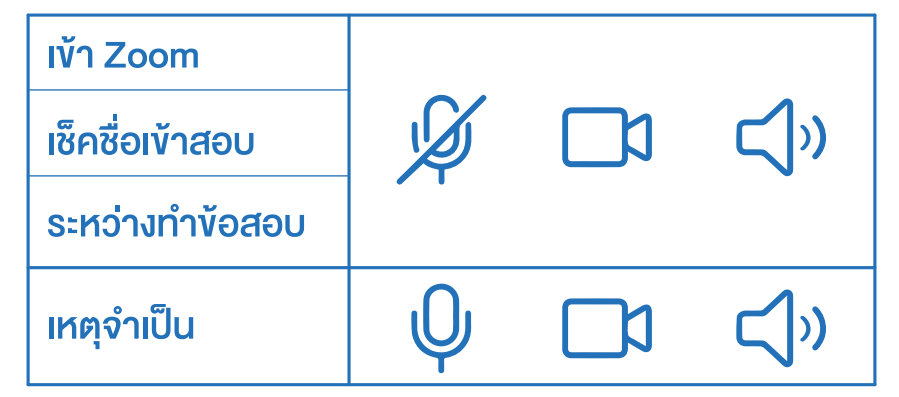

- 5.3 กล้องวิดีโอสำหรับระบบ Zoom ต้องให้แสดงภาพตามความเป็นจริง ห้ามใช้ภาพ หรือพื้นหลังเสมือนใดๆ
- 5.4 ระหว่างทำข้อสอบ ผู้เข้าสอบต้องอยู่ในตำแหน่งที่กล้องมองเห็นตลอดเวลา
- 5.5 กรณีผู้เข้าสอบทำข้อสอบเสร็จแล้ว ถ้ายังไม่หมดเวลาสอบ ให้คงเปิดกล้องวิดีโอไว้ ห้ามมิให้ออกจากระบบ Zoom และให้นั่งอยู่กับที่สอบจนกว่าจะหมดเวลาสอบ ของคาบนั้น
- 5.6 กรณีเข้าระบบทดสอบปรนัยไม่ได้ และภายหลังสามารถเข้าระบบได้ ให้ผู้เข้าสอบ ทำข้อสอบตามกำหนดเวลาสอบของคาบการสอบนั้น

5.7 กรณีผู้เข้าสอบเกิดเหตุขัดข้องขณะทดสอบจนเป็นเหตุให้ผู้เข้าสอบหลุดจาก ระบบ Zoom หรือระบบทดสอบปรนัย ถือเป็นความรับผิดชอบของผู้เข้าสอบเอง หากผู้เข้าสอบออกจากระบบโดยไม่มีเหตุผลอันควร สภาสถาปนิกขอสงวนสิทธิ ปรับตกในการทดสอบรอบนั้น

#### 5.8 ง้อห้าม

- 5.8.1 ห้ามใช้งานโทรศัพท์หรือระบบสื่อสารทุกชนิดในระหว่างการสอบทุกกรณี
- 5.8.2 ห้ามใส่หูฟังตลอดช่วงเวลาเข้าสอบ
- 5.8.3 ห้ามติดต่อกับบุคคลอื่นที่ไม่เกี่ยวข้องกับการสอบในระหว่างกำลังทดสอบทุกกรณี
- 5.8.4 ห้ามเปิดโปรแกรมใช้งานอื่นใด ระหว่างการสอบวิชาปรนัย เว้นแต่โปรแกรมบราวเซอร์ที่ใช้ในการสอบ
- 5.8.5 ในโปรแกรมบราวเซอร์ ห้ามเปิดหน้าต่างอื่นหรือแท็บอื่น เว้นแต่หน้าที่ใช้ในการสอบ
- 5.8.6 ห้ามลุกออกจากที่นั่งสอบ จนกว่าจะหมดเวลาสอบ เว้นแต่ในกรณีที่มีเหตุอันจำเป็นและได้รับอนุญาต จากกรรมการคุมสอบแล้ว
- 5.8.7 ห้ามกระทำกิจกรรมอื่น ที่ไม่เกี่ยวข้องกับการสอบ
- 5.8.8 ห้ามบันทึกภาพหน้าจอ และห้ามคัดลอกข้อสอบจากระบบทดสอบ ไม่ว่าด้วยวิธีใดๆ
- 5.8.9 ห้ามกระทำการอื่นๆ อันส่อถึงการทุจริตในการสอบ

# การแจ้งเตือนเวลา

# กรรมการคุมสอบจะแจ้งเตือนเวลาในระหว่างทดสอบความรู้ 3 ครั้ง

- 1. ครั้งที่ 1 ก่อนหมดเวลาสอบ 30 นาที
- 2. ครั้งที่ 2 ก่อนหมดเวลาสอบ 5 นาที
- 3. ครั้งที่ 3 เมื่อหมดเวลาสอบ

การปฏิบัติตามคู่มือ สำหรับผู้เข้าทดสอบความรู้ ระดับภาคีสถาปนิก ผ่านระบบออนไลน์ได้ครบถ้วน ถือว่าเป็นส่วนหนึ่งในการปฏิบัติวิชาชีพ